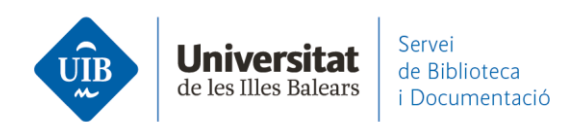

## Les versions. Mendeley Reference Manager

**Mendeley Reference Manager** és la versió en el núvol de la teva base de dades personal, que la pots visualitzar des de Mendeley Web - Secció **Library** - o des del teu ordinador, la versió escriptori en local.

## > Què et permet fer?

- Crear i organitzar la teva col·lecció de referències i documents.
- Crear carpetes i subcarpetes per organitzar les referències.
- Importar fitxers des de qualsevol lloc en diferents formats (pdf, RIS, etc.) per introduir de manera immediata la referència bibliogràfica.
- · Compartir les referències i documents a través dels grups privats.
- Etiquetar i cercar referències dins la teva biblioteca (*Library*) i en la documentació dels grups.
- Subratllar i afegir notes als documents PDF mentre els llegeixes i compartir-los de manera privada amb col·laboradors.

**Mendeley Reference Manager** és l'eina pensada més per a gestionar les referències de la teva biblioteca personal, citar i visualitzar els pdf.

La **versió escriptori,** en el menú superior, ens ofereix les següents opcions:

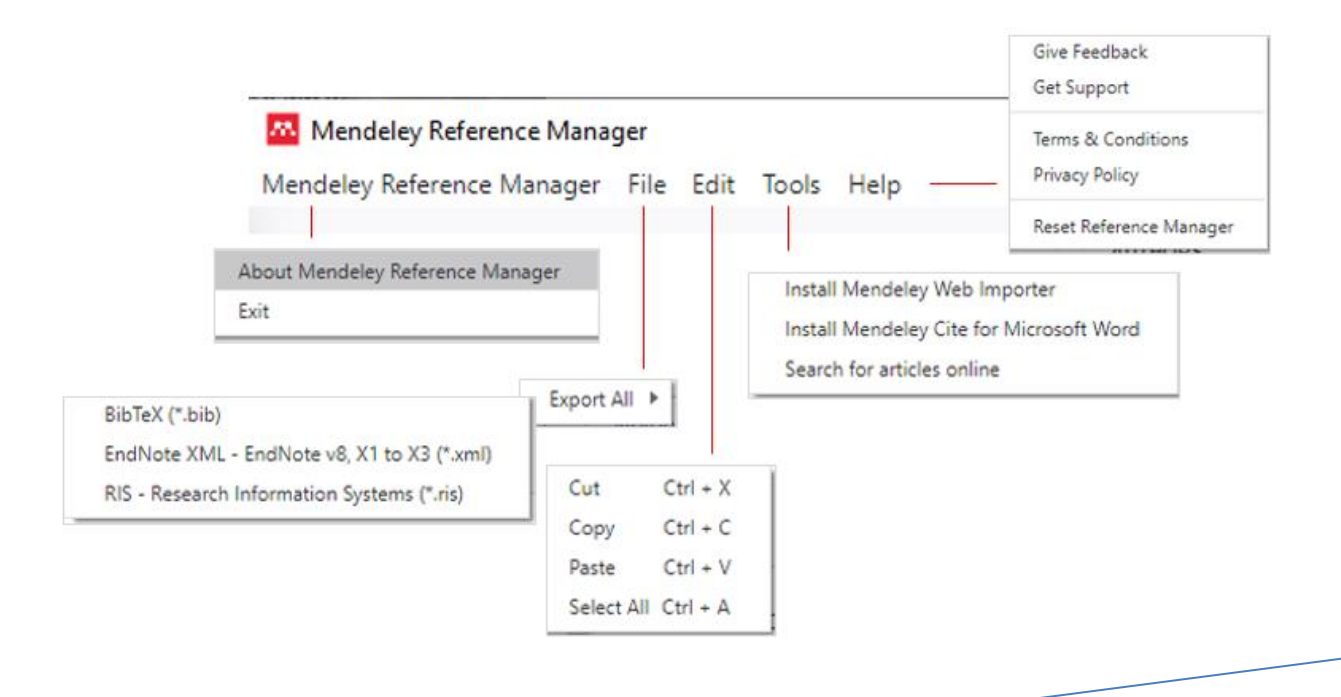

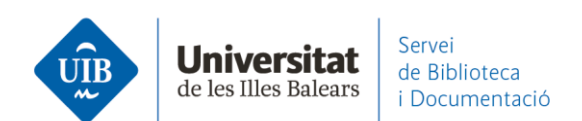

- About Mendeley Reference Manager: indica la versió instal·lada
- File Export all: ofereix diferents formats d'exportació dels documents
- *Tools*: per instal·lar el Web Importer o Mendeley Cite, i fer una cerca a la base de dades de Mendeley (connecta amb Mendeley Web)
- *Help*: ofereix l'opció de fer suggeriments o anar a la pàgina d'ajuda de Mendeley, revisar la política de privacitat, etc.

La versió escriptori i la versió web estructuren la informació de la següent manera:

- A la part esquerra hi ha organitzades les col·lecions (amb carpetes, grups i filtres).
- A la part central hi ha el llistat de les referències i documents.
- A la dreta hi ha la informació bibliogràfica corresponent a cada referència.

|       | Library                | Notebook                                                                                                    | C 💮 Biblioteca UIB 🗸                                                                                                    |
|-------|------------------------|----------------------------------------------------------------------------------------------------|----------------------------------------------------------------------------------------------------|
|       | + Add new              | All References El llistat de referències                                                                                                    | Acces al<br>Info Annot perfil k ×                                                                                                    |
|       | II\ All References     | AUTHORS YEAR TITLE Casella de                                                                                                    | JOURNAL ARTICLE V                                                                                                    |
|       | Recently Added         | • 🕸 🗌 Castro P, Huber M 2007 Biología marina                                                                                                    | Factores de éxito en tutoriales en línea de                                                                                                    |
|       | Favorites              |                                                                                                    | competencias informacionales. Revisión<br>sistemática                                                                                                    |
|       | My Publications        | • 🚖 🔄 Burns E, Goldstein A, Hui C, Blackburn L, 2019 A Fermi Gamma-Ray Burst Monitor sear                                                                                                    | Fernández-Ramos A                                                                                                    |
|       |                        | • 🚖 🔄 Bonner A, Badia L 1988 Ramon Llull: vida, pensament i obra liter                                                                                                    | Revista Espanola de Documentacion Científica, (2016), 39(2) Add additional information                                                                                                    |
|       | COLLECTIONS            | • 🚖 🗌 Hillgarth J 1981 Raymond Lull et l'utopie                                                                                                    | Read     Get PDF     Dades     bibliogràfiques                                                                                                    |
|       | més de 20 autors       | A Ripoli Perelló M 2016 De bisbes i catedrals en la literatura lui-i                                                                                                    | de la referència<br>ABSTRACT                                                                                                    |
| refer | referències biblioteca | Pinto Molina M, Sales D, Osorio P 2008 Biblioteca universitaria, CRAI y alfabetiza                                                                                                    | Information literacy instruction using on-line tutorials is<br>nowadays widely used across university libraries. In this article,                                                                            |
| col   |                        | Les Arroyo Vázquez N, Merlo Vega J 2017 Comparing the usage data of an app an                                                                                                    | the corresponding scientific literature is reviewed with the aim of<br>detecting on-line tutorials' success factors from the point of view<br>of both their characteristics and their development processes. |
|       | PRIVATE GROUPS         | Torres-Salinas D 2010 Comunicación y evaluación de la ciencia                                                                                                    | We analyzed theoretical studies and three types of practical<br>studies: users' opinions, evaluations of specific tutorials where<br>factors influencing the results are specified, and comparisons          |
| •     | Documentació           | Image: Second second second | among tutorials with different characteristics. Although<br>Read more                                                                                                    |
|       | New private group      |                                                                                                    | TAGS ⊕                                                                                                    |
|       |                        |                                                                                                    |                                                                                                    |

2

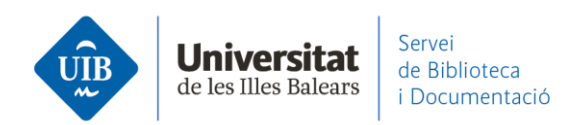

Si selecciones un dels documents, et permet diferents opcions segons si el vols organitzar (Organize), marcar com (Mark as), exportar (Export) o esborrar (Delete).

| + Add new                             | All References / referències biblioteca |      |                                  |
|---------------------------------------|-----------------------------------------|------|----------------------------------|
| All References                        | AUTHORS                                 | YEAR | TITLE                            |
| C Recently Added                      | • 🏠 🗹 Fernández-Ramos A                 | 2016 | Factores de éxito en tutoriales  |
| 니 Recently Read<br>☆ Favorites        | • 🚖 🗌 Pinto Molina M, Sales D, Osorio P | 2008 | Biblioteca universitaria, CRAI y |
| My Publications                       | • 🏠 🗌 Arroyo Vázquez N, Merlo Vega J    | 2017 | Comparing the usage data of a    |
| m Hash                                | ☆ 🗍 Torres-Salinas D                    | 2010 | Comunicación y evaluación de     |
| COLLECTIONS<br>BiblioCita qüestionari | González-Fernández-Villavicencio N      | 2015 | ROI en medios sociales: camp     |
| referències biblioteca                |                                         |      |                                  |

Les accions que pots fer amb cada una de les opcions són:

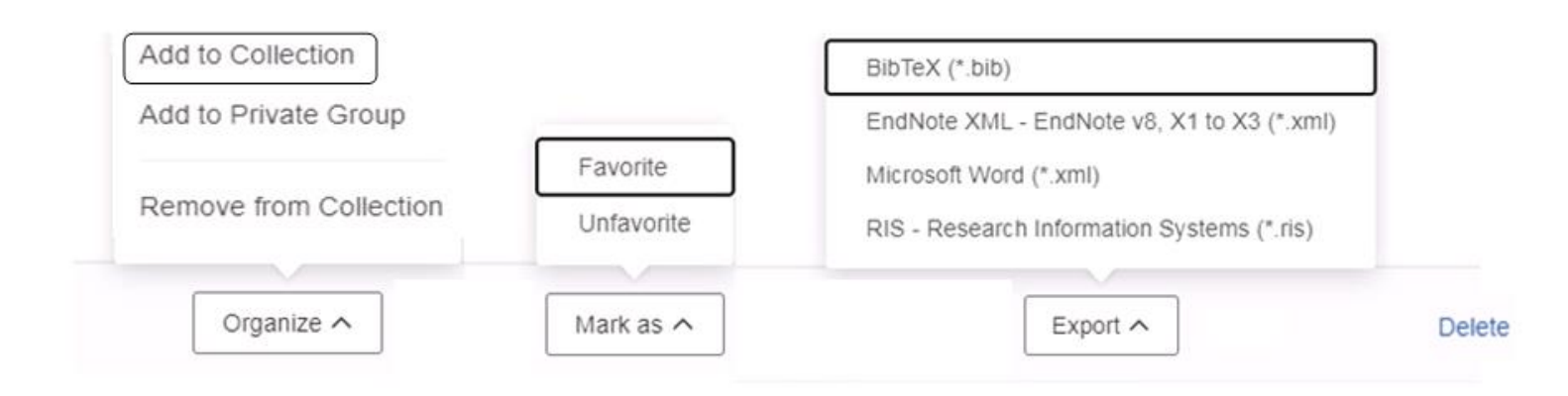

www.uib.cat

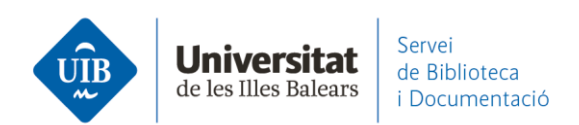

Al perfil de Library hi ha també:

- •
- Preferences, que enllaça a la secció <u>Groups</u>. Give Feedback, un canal de comunicació de Mendeley per proposar millores. •

| T A de annu                                                              | All References                                                                                                    |                                                                                                    |                 | Preferences                                    |                                                | ces                  |
|--------------------------------------------------------------------------|----------------------------------------------------------------------------------------------------|----------------------------------------------------------------------------------------------------|-----------------|------------------------------------------------|------------------------------------------------|----------------------|
| All References                                                           |                                                                                                    |                                                                                                    |                 | Settings                                       |                                                |                      |
| Recently Added<br>Recently Read<br>Favorites<br>My Publications<br>Trash | R         Groups           More preferences coming soon         Image: Complexity of the second second | Groups make it easier to discover ideas and inspire new ones.<br>Invite colleagues from all over the world to join.<br>Learn more about groups 2 .<br>YOUR GROUPS (2) |                 | Privacy Center<br>Get Support<br>Give Feedback |                                                |                      |
| DLLECTIONS<br>ferêncies biblioteca<br>w Collection<br>RIVATE GROUPS      |                                                                                                    | Serveis als estudiants i suport a<br>l'aprenentatge<br>Created 26/4/2021                                                                                              | Owner & 5 / 100 | d                                              | 2/11/2021<br>8/10/2021<br>6/5/2021<br>8/4/2019 | E0<br>E0<br>E0<br>E0 |
| rvels als estudiants i supo<br>w Group                                   |                                                                                                    | Documentació<br>Created 21/7/2014                                                                                                    | 8 / 100         |                                                |                                                |                      |